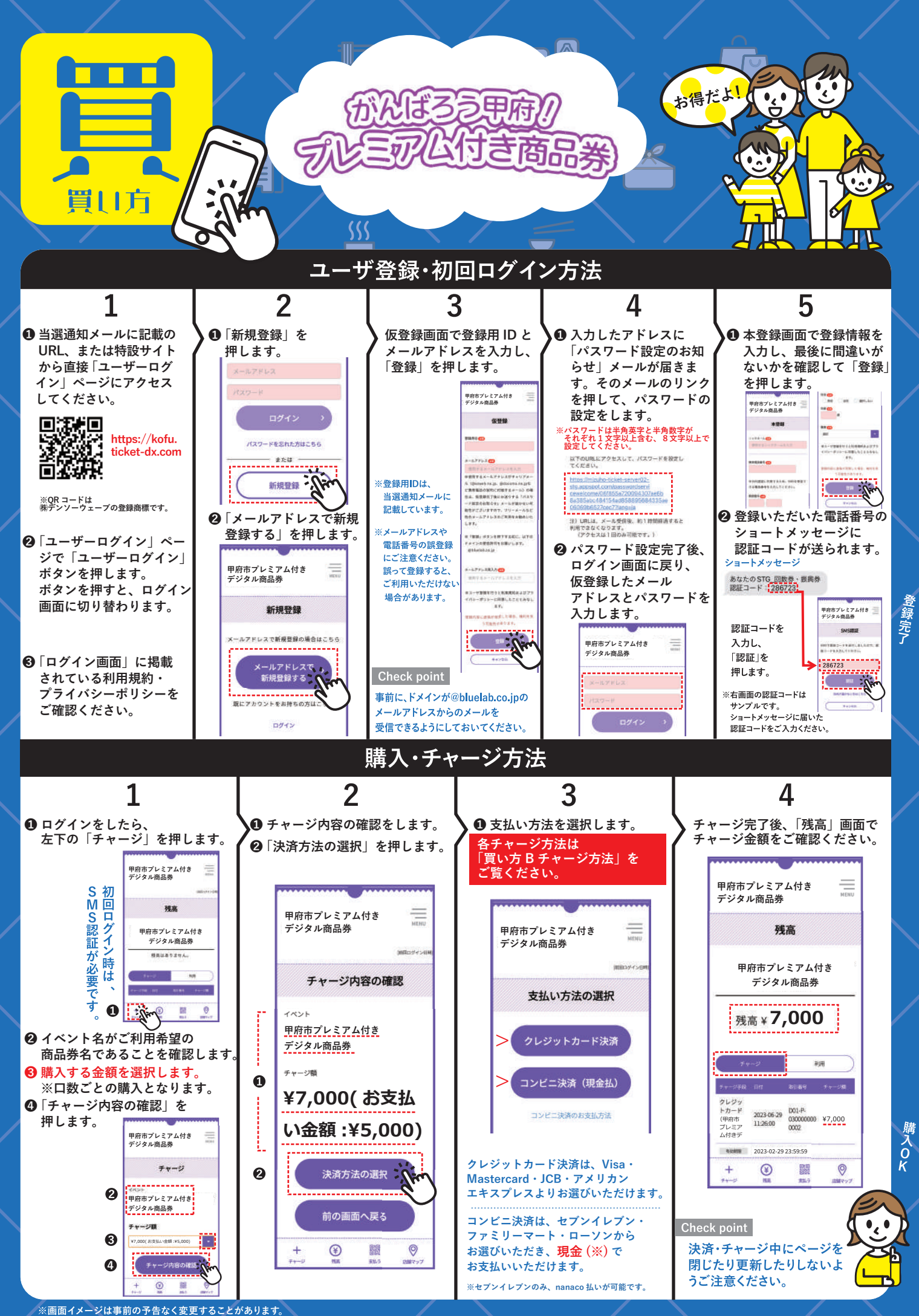

お問い合わせ先:がんばろう甲府!プレミアム付き商品券コールセンター 0120-995-781 電話受付時間 9:00~17:00( 土日祝・年末年始含む )